# IDO-SBC3566-V1B - Android 二次开发API说明

#### 1 自定义API功能使用

- 1.1 关机和重启
  - 1.1.1 关机
  - 1.1.2 重启
- 1.2 定时开关机
- 1.3 以太网
  - 1.3.1 以太网口设置静态IP地址
  - 1.3.1 以太网口设置动态获取IP地址
- 1.4 WIFI
- 1.5 飞行模式
- 1.6 APP前台运行守护
- 1.7 截屏
- 1.8 设置系统时间
- 1.9 APK静默安装
- 1.10 屏幕旋转
- 1.11 RS485模式配置
- 1.12 状态栏显示和隐藏
  - 1.12.1 隐藏状态栏
  - 1.12.2 显示状态栏
- 1.13 导航栏显示和隐藏
  - 1.12.1 隐藏导航栏
  - 1.12.2 显示导航栏
- 2 Launcher配置方法
- 3 framework.jar导入Android Studio
- 4 Android APK 签名

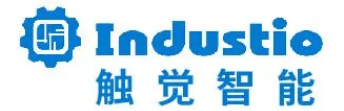

# IDO-SBC3566-V1B Android系统二次开发API说明

深圳触觉智能科技有限公司

www.industio.cn

文档修订历史

| 版本   | 修订内容      | 修订            | 审核 | 日期         |
|------|-----------|---------------|----|------------|
| V1.0 | 创建文档,初始版本 | FuYingzh<br>e |    | 2022/11/04 |

# 1 自定义API功能使用

### 1.1 关机和重启

通过广播的方式设置系统关机和重启

#### 1.1.1 关机

功能说明:

发送广播的方式关闭设备。

参数说明:

| 名称      | 值     | 说明                 |
|---------|-------|--------------------|
| confirm | true  | 发送广播后,会弹出是否关机的确认窗口 |
|         | false | 发送广播后,无弹窗,直接关机     |

调用示例:

| • | Ja                                                                                                    | va |
|---|----------------------------------------------------------------------------------------------------|----|
| 1 | <pre>Intent intent = new Intent("android.ido.intent.action.set.shutdown"); intent putExtra("confirm" = true);</pre> |    |
| 2 | <pre>sendBroadcast(intent);</pre>                                                                                   |    |

#### 1.1.2 重启

功能说明:

发送广播的方式重启设备。

| 名称      | 值     | 说明                 |
|---------|-------|--------------------|
| confirm | true  | 发送广播后,会弹出是否重启的确认窗口 |
|         | false | 发送广播后,无弹窗,直接重启     |

```
Java
1 Intent intent = new Intent("android.ido.intent.action.set.reboot");
2 intent.putExtra("confirm", true);
```

```
3 sendBroadcast(intent);
```

### 1.2 定时开关机

功能说明:

发送广播,设置定时开关机的时间,设置的时间需要是未来时间。

参数说明:

| 名称      | 值                                     |
|---------|---------------------------------------|
| timeon  | 整数类型时间数组                              |
|         | 例: int[] mOnTime = {2022,9,26,9,35};  |
| timeoff | 整数类型时间数组                              |
|         | 例: int[] mOffTime = {2022,9,26,9,34}; |

调用示例:

| •                               | Java                                                                                                    |
|---------------------------------|----------------------------------------------------------------------------------------------------|
| 1<br>2<br>3<br>4<br>5<br>6<br>7 | <pre>int[] mOffTime = {2022,9,26,9,34}; //{年,月,日,时,分} int[] mOnTime = {2022,9,26,9,35}; //{年,月,日,时,分} Intent mIntent = new Intent("android.intent.action.set.rtc.poweronoff"); mIntent.putExtra("timeon",mOnTime); //开机时间,见上面数组定义 mIntent.putExtra("timeoff",mOffTime); //关机时间,见上面数组定义 mIntent.putExtra("enable",true); //true开启,false关闭 sendBroadcast(mIntent);</pre> |
|                                 |                                                                                                    |

### 1.3 以太网

#### 1.3.1 以太网口设置静态IP地址

功能说明:

#### 发送广播配置以太网口为静态IP地址。

#### 参数说明:

| 名称      | 值      | 说明                |
|---------|--------|-------------------|
| mode    | Static | 设置为IP地址为静态模式      |
| iface   | eth0   | 以太网卡名称            |
| ipAddr  | IP地址   | 点分十进制IPV4地址       |
| netmask | 掩码     | 点分十进制IPV4掩码       |
| gateway | 网关地址   | 点分十进制IPV4地址       |
| dns1    | DNS    | 第一个点分十进制DNS地址     |
| dns2    | DNS    | 第二个点分十进制DNS地址,非必须 |

#### 调用示例:

| •                                    | Java                                                                                                    |
|--------------------------------------|----------------------------------------------------------------------------------------------------|
| 1<br>2<br>3<br>4<br>5<br>6<br>7<br>8 | <pre>Intent intent = new Intent("android.ido.intent.action.ethernet");<br/>intent.putExtra("mode", "Static");<br/>intent.putExtra("iface", "eth0");<br/>intent.putExtra("ipAddr", "192.168.0.7");<br/>intent.putExtra("netmask", "255.255.255.0");<br/>intent.putExtra("gateway", "192.168.0.1");<br/>intent.putExtra("dns1", "114.114.114");<br/>intent.putExtra("dns2", "8.8.8.8"); //如果只有一个dns, 可将dns2设置为和dns1一样</pre> |
| 9                                    | <pre>sendBroadcast(intent);</pre>                                                                                                    |

#### 1.3.1 以太网口设置动态获取IP地址

功能说明:

发送广播配置以太网口IP地址获取方式为DHCP。

| 名称    | 值    | 说明           |
|-------|------|--------------|
| mode  | DHCP | 设置为IP地址为动态获取 |
| iface | eth0 | 以太网卡名称       |

```
Java
I Intent intent = new Intent("android.ido.intent.action.ethernet");
intent.putExtra("mode", "DHCP");
intent.putExtra("iface", "eth0");
sendBroadcast(intent);
```

### 1.4 WIFI

功能说明:

发送广播开启和关闭WIFI。

参数说明:

| 名称     | 值     | 说明     |
|--------|-------|--------|
| enable | true  | 开启WIFI |
|        | false | 关闭WIFI |

#### 调用示例:

| •           |                                                                                                    | Java |
|-------------|----------------------------------------------------------------------------------------------------|------|
| 1<br>2<br>3 | <pre>Intent intent = new Intent( "android.ido.intent.action.wifionoff"); intent.putExtra("enable", true); //true, 开启; false, 关闭 sendBroadcast(intent);</pre> |      |

### 1.5 飞行模式

功能说明:

此功能用于配置系统的飞行模式开启和关闭。

| 名称     | 值    | 说明     |
|--------|------|--------|
| enable | true | 开启飞行模式 |

| false | 关闭飞行模式 |
|-------|--------|
|       |        |

调用示例:

| • | Java                                                                                 |
|---|--------------------------------------------------------------------------------------|
| 1 | <pre>Intent intent = new Intent("android.ido.intent.action.set.airPlaneMode");</pre> |
| 2 | <pre>intent.putExtra("enable", true);</pre>                                          |
| 3 | <pre>sendBroadcast(intent);</pre>                                                    |

## 1.6 APP前台运行守护

功能说明:

此功能是设置循环检测APP是否在最前端运行(在界面上显示)。

参数说明:

| 名称              | 值     | 说明                               |
|-----------------|-------|----------------------------------|
| enable          | true  | 开启检测功能                           |
|                 | false | 关闭检测功能                           |
| packageNam<br>e | 包名    | 需要保持前台运行的APK的包名                  |
| className       | 类名    | 需要保持前台运行的APK的类名                  |
| checkCnt        | 检测时间  | 单位2秒,例:设置为3,则6秒未检测到APP在最前端,则重启拉起 |

```
Java
1 * private void AppTopCheck(String packageName, String className, boolean ena
    ble){
2
        Intent intent = new Intent( "android.ido.intent.action.set.appcheck");
3
4
        //开启、关闭app check 功能,开启后,一直检测当前最前端显示
5
        //是否为设置的app,此设置断电会保存,开机会自动运行
        intent.putExtra("enable", enable);
6
7
8
       //检测最前端运行的APP包名
        intent.putExtra("packageName", packageName);
9
        //如果检测到最前端运行的APP不为参数里面设置的包名,则重启APP
10
        intent.putExtra("className", className);
11
12
       //此参数为设置多少次未检测到APP 在前端运行则重启app, 默认循环检测APP 的时间为2
13
    秒,
        //这里设置为3 次,如果APP 未在前面运行,则6 秒后则重启app
14
        intent.putExtra("checkCnt", 3);
15
        sendBroadcast(intent);
16
```

17 }

### 1.7 截屏

功能说明:

此功能用于截取当前屏幕内容。

参数说明:

| 名称   | 值    | 说明                        |
|------|------|---------------------------|
| path | 保存路径 | 例: /sdcard/screenshot.png |
| id   | 屏幕ID | 此参数缺省为0,当有多个屏幕可选择0、1      |

| •                | Java                                                                                                    |
|------------------|----------------------------------------------------------------------------------------------------|
| 1<br>2<br>3<br>4 | <pre>Intent intent = new Intent( "android.ido.intent.action.screenshot");<br/>intent.putExtra("path","/sdcard/screenshot.png");//保存png文件的绝对路径<br/>intent.putExtra("id","0");//屏幕ID,此参数缺省为0,当有多个屏幕可选择0、1、2<br/>sendBroadcast(intent);</pre> |

### 1.8 设置系统时间

功能说明:

此功能用于设置系统RTC时间。

参数说明:

| 名称   | 值     | 说明                                  |
|------|-------|-------------------------------------|
| time | 整数类型时 | 整数类型时间数组 {年,月,日,时,分,秒}              |
| 间数   | 间数组   | 例: int[] time = {2022,9,26,9,35,0}; |

调用示例:

| •           |                                                                                                    | Java |
|-------------|----------------------------------------------------------------------------------------------------|------|
| 1<br>2<br>3 | <pre>int[] time = {2022, 9, 30, 18, 0, 0};<br/>Intent intent = new Intent("android.ido.intent.action.settime");<br/>intent.putExtra("time", time);</pre> |      |
| 4           | <pre>sendBroadcast(intent);</pre>                                                                                                    |      |

### 1.9 APK静默安装

功能说明:

此功能用于静默安装指定路径的apk。

参数说明:

| 名称          | 值           | 说明         |
|-------------|-------------|------------|
| apkFilePath | apk文件路<br>径 | 绝对路径       |
| autostart   | true/false  | 安装完后是否自动运行 |

```
Java
```

```
1 Intent intent = new Intent("android.intent.action.SILENT_INSTALL_PACKAGE");
2 intent.putExtra("apkFilePath", fileName);//安装apk 绝对路径
3 intent.putExtra("autostart", true);//true:安装完成后自动运行
4 sendBroadcast(intent);
```

4 sendBroadcast(intent

### 1.10 屏幕旋转

功能说明:

此功能用于旋转屏幕方向。

参数说明:

| 名称       | 值    | 说明                |
|----------|------|-------------------|
| rotation | 旋转角度 | 旋转角度,0/90/180/270 |

调用示例:

| - | Java                                                                            |
|---|---------------------------------------------------------------------------------|
| 1 | <pre>Intent intent = new Intent("android.ido.intent.action.lcdrotation");</pre> |
| 2 | intent.putExtra("rotation", angle);//旋转角度, 0/90/180/270                         |
| 3 | sendBroadcast(intent);                                                          |

### 1.11 RS485模式配置

功能说明:

此功能针对ttyS0, ttyS7和ttyS9三路串口;当硬件上配置使用RS485功能时,可通过此接口来软件 设置驱动启用GPIO引脚来控制RS485收发器。当硬件上配置为非RS485功能时,可通过此接口来软件设 置驱动禁用GPIO自动切换收发。

默认情况下,只有ttyS0设置为RS485模式。

| 名称   | 值     | 说明                        |
|------|-------|---------------------------|
| port | 串口节点号 | 如ttyS0,填0;ttyS7填7;ttyS9填9 |

| enable | true/false | true:设置为RS485模式,由GPIO自动控制RS485收发; |
|--------|------------|-----------------------------------|
|        |            | false:关闭驱动RS485控制;                |

#### 调用示例:

| •        |                                                                           | Java |
|----------|---------------------------------------------------------------------------|------|
| 1 - priv | <pre>vate void setRs485ModeEnable(int port, boolean enable){</pre>        |      |
| 2        | <pre>Intent intent = new Intent("android.ido.intent.action.rs485");</pre> |      |
| 3        | <pre>intent.putExtra("port", port);</pre>                                 |      |
| 4        | <pre>intent.putExtra("enable", enable);</pre>                             |      |
| 5        | <pre>sendBroadcast(intent);</pre>                                         |      |
| 6 }      |                                                                           |      |

调用方法

| •           |                                                                                                  |                                                                                  | Java |
|-------------|--------------------------------------------------------------------------------------------------|----------------------------------------------------------------------------------|------|
| 1<br>2<br>3 | <pre>setRs485ModeEnable(0,true); setRs485ModeEnable(7,false); setRs485ModeEnable(9,false);</pre> | //设置 /dev/ttyS0 为RS485模式<br>//禁用 /dev/ttyS7 的RS485模式<br>//禁用 /dev/ttyS9 的RS485模式 |      |

### 1.12 状态栏显示和隐藏

功能说明:此功能用于设置状态栏的隐藏和显示。

#### 1.12.1 隐藏状态栏

参数说明:

| 名称   | 值          | 说明                     |
|------|------------|------------------------|
| save | true/false | true,断电保存;false,断电不保存。 |

| •           | Java                                                                                                    |
|-------------|----------------------------------------------------------------------------------------------------|
| 1<br>2<br>3 | <pre>Intent intent = new Intent("android.ido.intent.action.statusbar.HIDE"); intent.putExtra("save", true); //true,断电保存; false,断电不保存 sendBroadcast(intent);</pre> |

#### 1.12.2 显示状态栏

参数说明:

| 名称   | 值          | 说明                     |
|------|------------|------------------------|
| save | true/false | true,断电保存;false,断电不保存。 |

调用示例:

•

Java

```
1 Intent intent = new Intent("android.ido.intent.action.statusbar.SHOW");
```

- 2 intent.putExtra("save", true); //true,断电保存; false,断电不保存
- 3 sendBroadcast(intent);

### 1.13 导航栏显示和隐藏

功能说明:此功能用于设置导航栏的隐藏和显示。

#### 1.12.1 隐藏导航栏

参数说明:

| 名称   | 值          | 说明                     |
|------|------------|------------------------|
| save | true/false | true,断电保存;false,断电不保存。 |

调用示例:

```
Java
I Intent intent = new Intent("android.ido.intent.action.navigation.HIDE");
intent.putExtra("save", true); //true,断电保存; false,断电不保存
sendBroadcast(intent);
```

#### 1.12.2 显示导航栏

| 名称 | 值 | 说明 |
|----|---|----|
|----|---|----|

| save | è      | true/false   | true,断电保存;    | false,  | 断电不保ィ    | <u>/</u> 子。 |             |         |
|------|--------|--------------|---------------|---------|----------|-------------|-------------|---------|
| 调用   | 示例:    |              |               |         |          |             |             |         |
| •    |        |              |               |         |          |             |             | Java    |
| 1    | Intent | intent = new | Intent("andro | oid.ido | .intent. | action.na   | vigation.SH | 10W''); |

```
2 intent.putExtra("save", true); //true,断电保存; false,断电不保存
```

3 sendBroadcast(intent);

# 2 Launcher配置方法

修改APP源码的AndroidManifest.xml,添加以下内容

| •  | Java                                                                   |
|----|------------------------------------------------------------------------|
| 1  | <application< td=""></application<>                                    |
| 2  |                                                                        |
| 3  | <pre><activity android:name=".MainActivity"></activity></pre>          |
| 4  | <intent-filter></intent-filter>                                        |
| 5  | <pre><action android:name="android.intent.action.MAIN"></action></pre> |
| 6  | <category android:name="android.intent.category.HOME"></category>      |
| 7  | <category android:name="android.intent.category.DEFAULT"></category>   |
| 8  | <category android:name="android.intent.category.LAUNCHER"></category>  |
| 9  |                                                                        |
| 10 |                                                                        |
| 11 |                                                                        |
| 12 |                                                                        |

将修改后的apk文件安装至主板中,主板界面上打开安装的应用程序,之后退出到主页时,会弹出提示主 屏幕应用选择框,选择安装的应用并设置为"始终",之后此应用程序将会作为默认的Launcher。

| 下午4:40 🕝 🕞     |                            |
|----------------|----------------------------|
| My Application |                            |
|                |                            |
|                |                            |
|                |                            |
|                |                            |
|                |                            |
|                |                            |
|                |                            |
|                |                            |
|                |                            |
|                |                            |
|                |                            |
|                |                            |
|                |                            |
|                | ▶ 将"Wy Application"设力主屏幕应用 |
|                |                            |
|                | 仅此一次 始终                    |
|                | 使用其他应用                     |
|                | Quickstep                  |

# 3 framework.jar导入Android Studio

framework.jar下载地址:

1. 将framework.jar文件添加至app\libs\ 目录

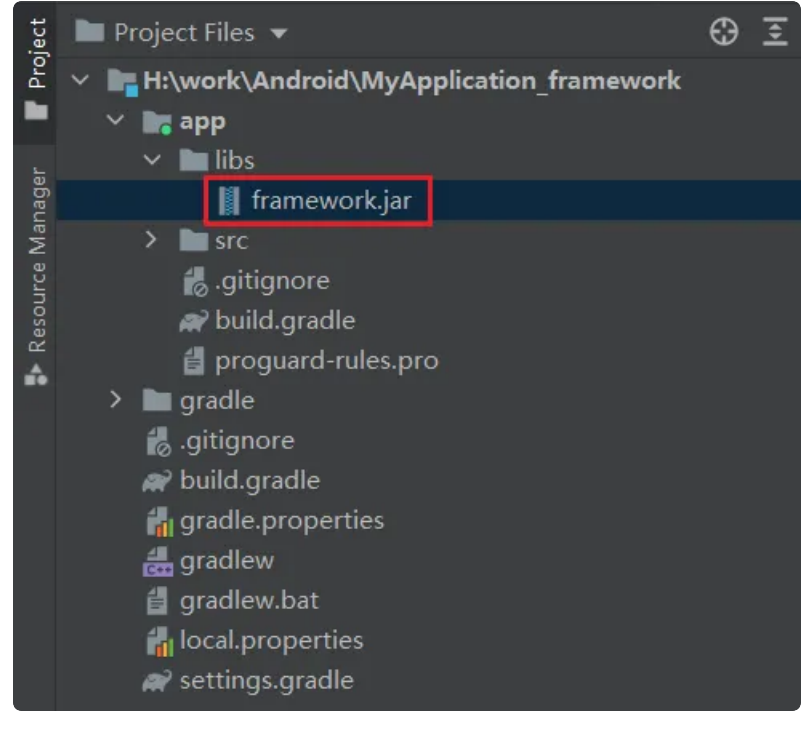

2. 右键"framework.jar", 选择"Add As Library"

| ~                 | 📭 app                                                                                                    |                |                               |                |
|-------------------|----------------------------------------------------------------------------------------------------|----------------|-------------------------------|----------------|
|                   | ✓ ■ libs                                                                                                    |                |                               |                |
| 🚺 framework.jar   |                                                                                                    |                | New                           | •              |
|                   | > src                                                                                                    |                | Add C++ to Module             |                |
|                   | .gitignore                                                                                                    | ۹/             |                               | Ct-L V         |
|                   | w build.gradie                                                                                                    | 5              | Cu <u>t</u>                   | Ctrl+X         |
|                   | e proguard-rules.pro                                                                                                    | '8             | <u>C</u> opy                  | Ctri+C         |
|                   |                                                                                                    | A              | Copy Path                     | Ch-1-37        |
|                   | Image: Second second secon | ч              | Paste                         | Ctri+v         |
|                   | dradle.properties                                                                                                    |                | Find <u>U</u> sages           | Alt+F7         |
|                   | aradlew                                                                                                    |                | Analy <u>z</u> e              | •              |
|                   | aradlew.bat                                                                                                    |                | <u>R</u> efactor              | •              |
|                   | local.properties                                                                                                    |                | Add to F <u>a</u> vorites     | •              |
| 🗬 settings.gradle |                                                                                                    | <u>D</u> elete | Delete                        |                |
|                   |                                                                                                    |                | R <u>u</u> n 'framework.jar'  | Ctrl+Shift+F10 |
|                   |                                                                                                    | đ              | <u>D</u> ebug 'framework.jar' |                |
|                   |                                                                                                    |                | More Run/Debug                | ۲              |
|                   |                                                                                                    | Ш              | Open in Right Split           | Shift+Enter    |
|                   |                                                                                                    |                | Open In                       | •              |
|                   |                                                                                                    |                | Local <u>H</u> istory         | ۱.             |
|                   |                                                                                                    | G              | Reload from Disk              |                |
|                   |                                                                                                    | ++             | Compare With                  | Ctrl+D         |
|                   |                                                                                                    |                | Compare File with Editor      |                |
|                   |                                                                                                    |                | Mark Directory as             |                |
|                   |                                                                                                    |                | Add As Library                |                |
|                   |                                                                                                    | 0              | Create Gist                   |                |
|                   |                                                                                                    |                | Jump to External Editor       | Ctrl+Alt+F4    |

导入成功后,framework.jar包下可以看到隐藏的接口列表

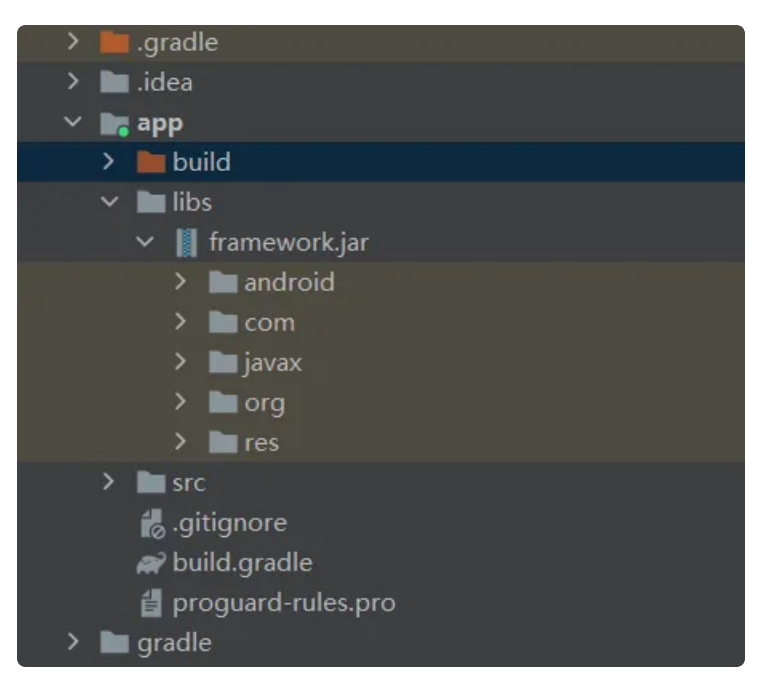

3. 导入包后,需要提高jar包的优先级,修改示例如下

修改build.gradle(项目名称下的文件)

```
Java
 •
     buildscript {
 1
 2 💌
         repositories {
3
             google()
             mavenCentral()
4
 5
         }
6
7
         dependencies {
8
             classpath "com.android.tools.build:gradle:7.0.4"
9
             // NOTE: Do not place your application dependencies here; they bel
10
     ong
             // in the individual module build.gradle files
11
12
         }
13
         gradle.projectsEvaluated {
14 -
             tasks.withType(JavaCompile){
15 -
                 options.compilerArgs.add('-Xbootclasspath/p:app\\libs\\framewo
16
     rk.jar')
17
             }
         }
18
19
     }
```

修改build.gradle(:app/build.gradle)

在dependencies下添加 compileOnly files('libs\\framework.jar')

Java

| 1 | dependencies {                                                               |
|---|------------------------------------------------------------------------------|
| 2 | <pre>compileOnly files('libs\\framework.jar')</pre>                          |
| 3 | <pre>implementation 'androidx.appcompat:appcompat:1.2.0'</pre>               |
| 4 | <pre>implementation 'com.google.android.material:material:1.3.0'</pre>       |
| 5 | <pre>implementation 'androidx.constraintlayout:constraintlayout:2.0.4'</pre> |
| 6 | <pre>testImplementation 'junit:junit:4.+'</pre>                              |
| 7 | androidTestImplementation 'androidx.test.ext:junit:1.1.2'                    |
| 8 | androidTestImplementation 'androidx.test.espresso:espresso-core:3.3.0'       |
| 9 | }                                                                            |
|   |                                                                              |

# 4 Android APK 签名

1. 签名文件获取

链接: https://pan.baidu.com/s/1vOXLd9E7y6G5-YEm6FFPhg?pwd=1234

提取码: 1234

| 参数          | 说明     |
|-------------|--------|
| sbc3566.jks | 签名文件   |
| 123456      | 密码     |
| sbc3566     | 签名文件别名 |

- 2. Android Studio工程配置签名
- a. 修改AndroidManifest.xml, 添加android.uid.system 如下

| • | HTML                                                                                        |
|---|---------------------------------------------------------------------------------------------|
| 1 | <manifest <="" th="" xmlns:android="http://schemas.android.com/apk/res/android"></manifest> |
| 2 | <pre>xmlns:tools="http://schemas.android.com/tools"</pre>                                   |
| 3 | <pre>package="com.example.myapplication"</pre>                                              |
| 4 | android:sharedUserId="android.uid.system">                                                  |

- b. 在工程根目录新建一个signature文件夹,并将sbc3566.jks 文件放入该文件夹下;
- c. 修改工程根目录的 app/build.gradle 文件,添加signingConfigs和配置buildTypes如下:

```
Java
```

```
1
     android {
 2
         compileSdk 32
 3
 4
             defaultConfig {
 5
             applicationId "com.example.myapplication"
 6
                 minSdk 21
 7
                 targetSdk 32
 8
                 versionCode 1
                  versionName "1.0"
 9
10
                 testInstrumentationRunner "androidx.test.runner.AndroidJUnitRu
11
     nner"
             }
12
13
14 -
         signingConfigs {
15
             release {
                 storeFile file("../signature/sbc3566.jks")
16
                      storePassword '123456'
17
                      keyAlias 'sbc3566'
18
19
                      keyPassword '123456'
                 }
20
21
             debug {
22
23
                  storeFile file("../signature/sbc3566.jks")
24
                      storePassword '123456'
25
                      keyAlias 'sbc3566'
26
                      keyPassword '123456'
                 }
27
28
         }
29
30 -
         buildTypes {
31 📼
             release {
32
                 minifyEnabled false
33
                      proguardFiles getDefaultProguardFile('proguard-android-opt
     imize.txt'), 'proguard-rules.pro'
34
                      signingConfig signingConfigs.release
                 }
35
         }
36
         compileOptions {
37
38
             sourceCompatibility JavaVersion.VERSION 1 8
39
                  targetCompatibility JavaVersion.VERSION_1_8
             }
40
41
     }
```